#### Add-Ons for REAL ESTATE MANAGEMENT

C O S 3 3 . C O M

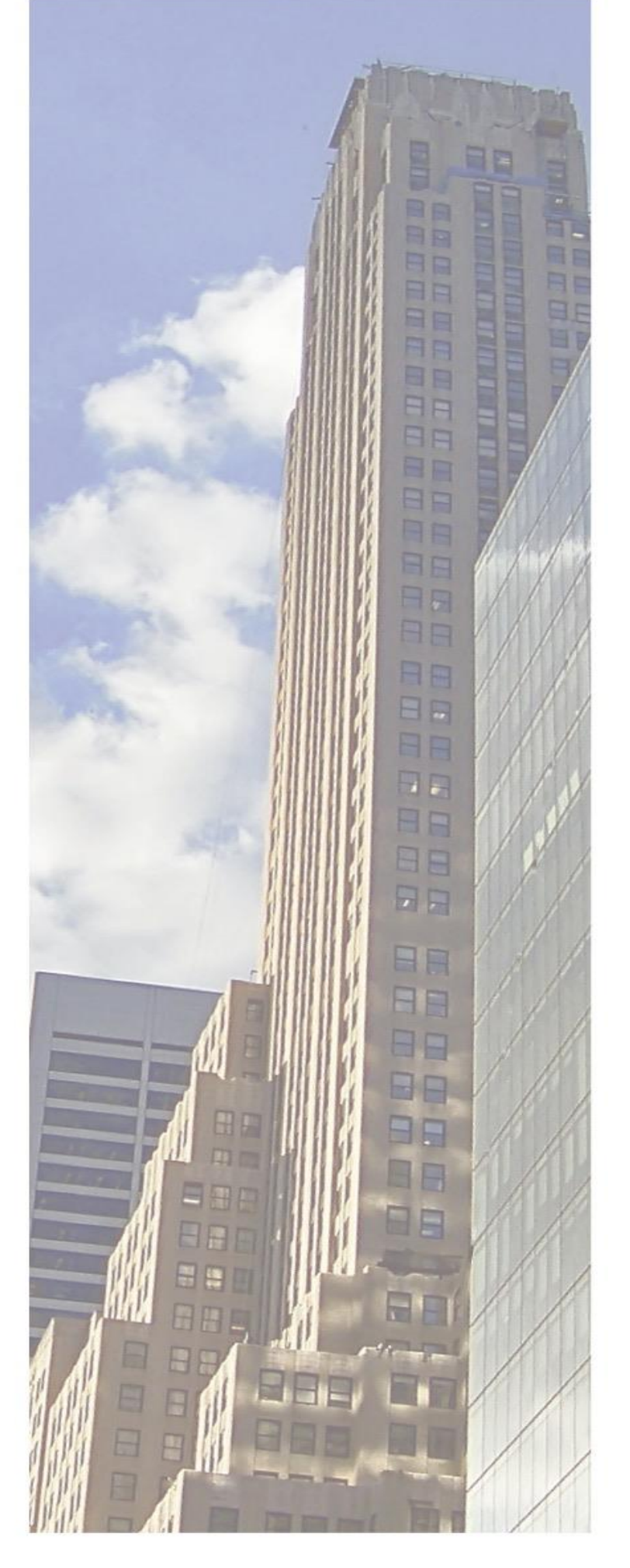

## **CS340 SAP RE-FX Cockpit: S/4HANA Migration and Data-Transfer** Add-on by COS33C

your RE-FX Master Data in a new Company Code

3 steps to success:

- 1. Select source system and master data
- 3. Execute migration in update run

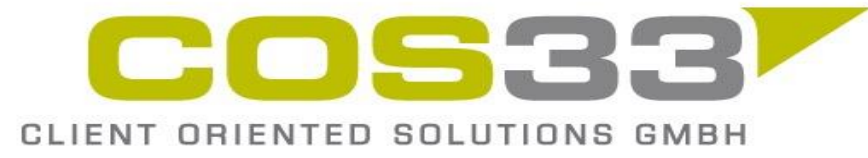

CS340 Factsheet – Feb. 2024 – info@cos33.com

# Migrate all RE-FX data from SAP ECC to S/4 with only one transaction or Copy

### 2. Simulate migration and adjust mapping rules if required

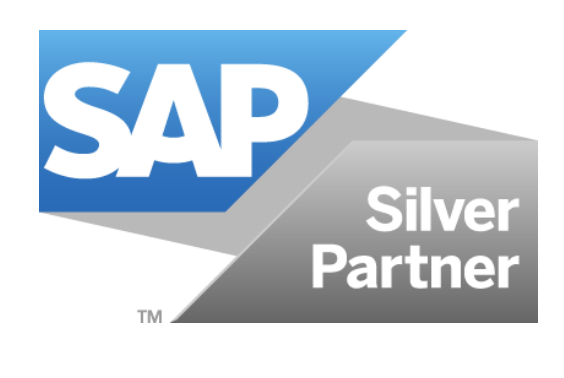

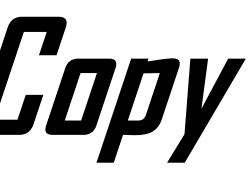

#### Add-Ons for REAL ESTATE MANAGEMENT

C O S 3 3 . C O M

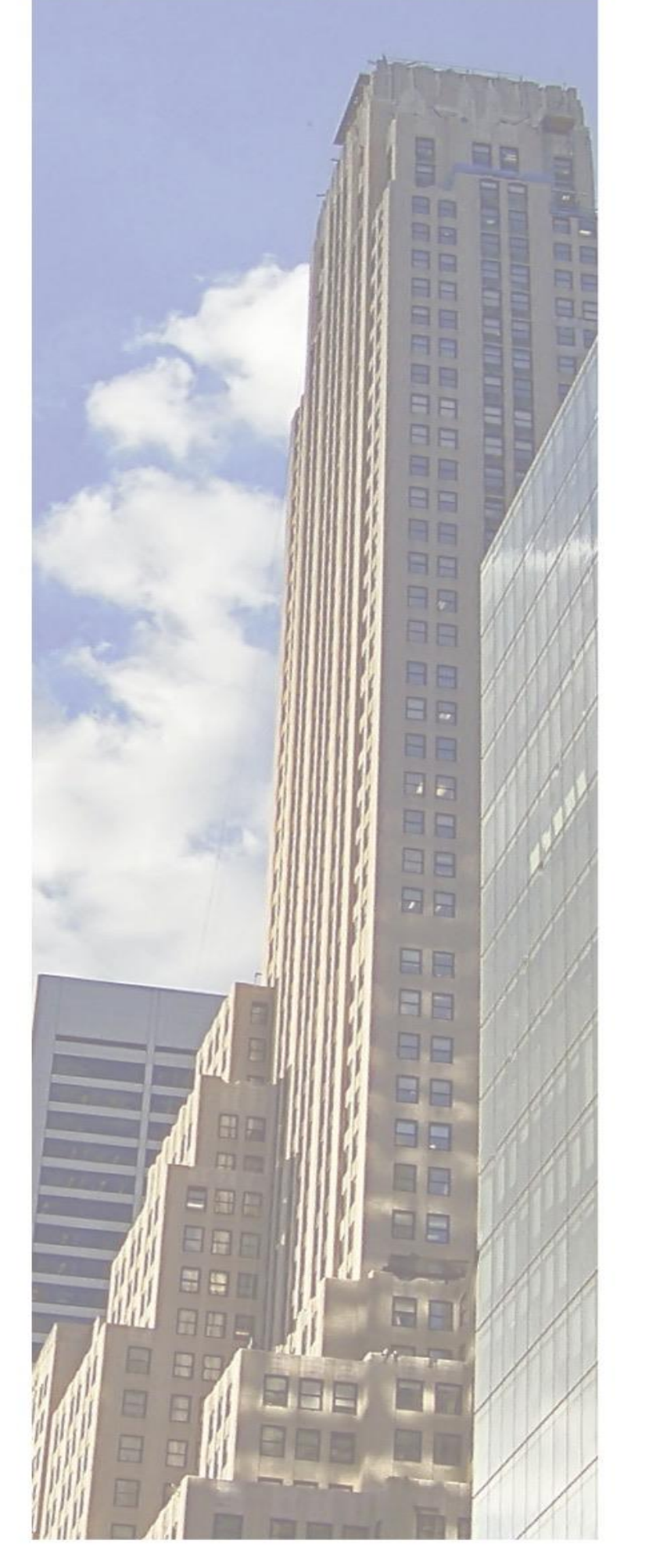

## **CS340 SAP RE-FX Cockpit: S/4HANA Migration and Data-Transfer** Add-on by COS33C

#### All RE-FX objects are supported by the add-on:

- Architectural objects
- - **Participation Group and Settlement Unit**
- Contract

OSRA CLIENT ORIENTED SOLUTIONS GMBH

CS340 Factsheet - Feb. 2024 - info@cos33.com

#### Usage Objects Business Entity, Building, Properties and Rental Objects

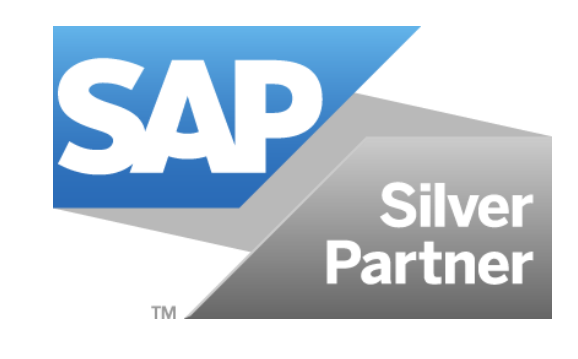

2

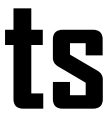

#### Add-Ons for SAP REAL ESTATE MANAGEMENT

www.cos33.com

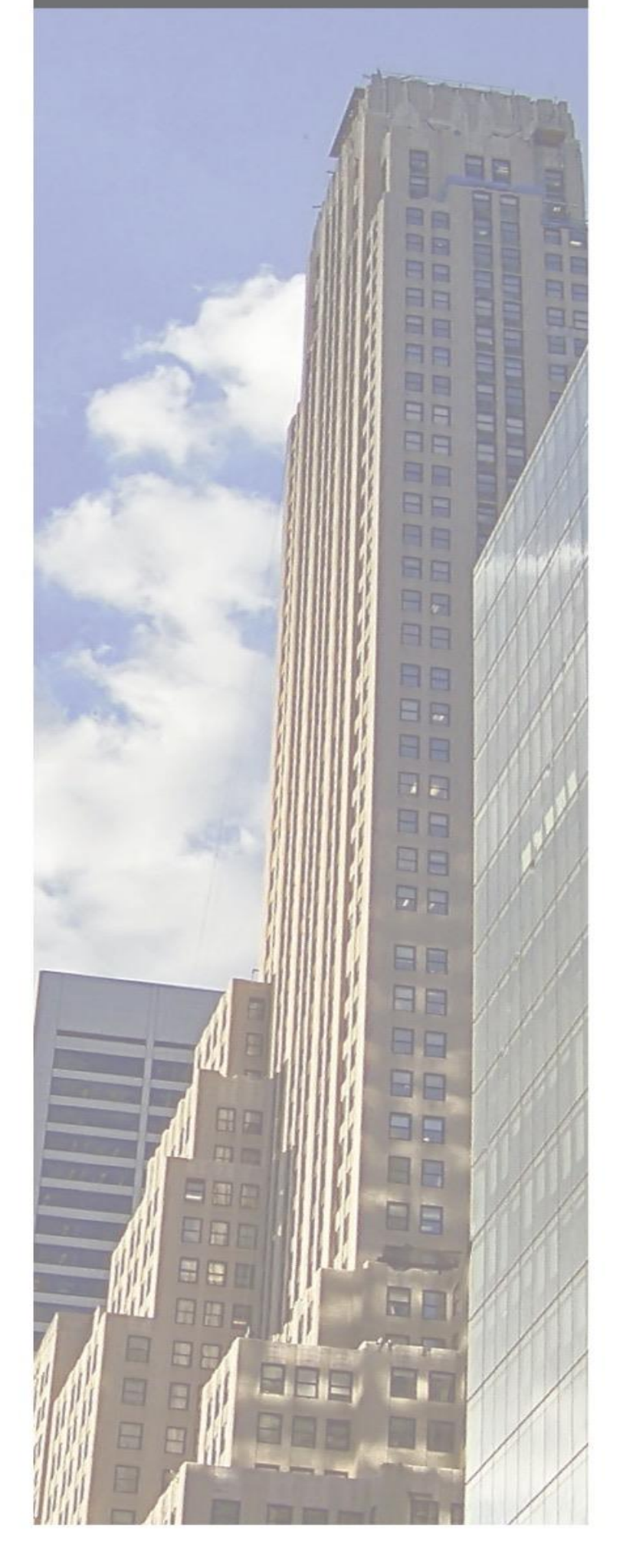

### CS340 SAP RE-FX Cockpit: S/4HANA Migration and Data-Transfer Add-on by COS33C

### **Determine Source-System and Master Data, Simulation or Update Run**

| odus und RFC-Verbindung             |              |     |         |  |
|-------------------------------------|--------------|-----|---------|--|
| Ausführungsmodus                    | S Simulation | ~   |         |  |
| Quellsystem                         | A4HCLNT001   |     |         |  |
|                                     |              |     |         |  |
| atenselektion                       |              |     |         |  |
| Selektion der Architektonischen Obj | ekte         |     |         |  |
| Identifikation AO                   |              | bis | <b></b> |  |
|                                     |              |     |         |  |
| Selektion der Nutzungsobjekte und   | Verträge     |     |         |  |
| Buchungskreis                       | 3300         |     |         |  |
| Wirtschaftseinheit                  |              | bis | <b></b> |  |
| 🔠 Weitere Sel.Parametern            |              |     |         |  |
|                                     |              |     |         |  |

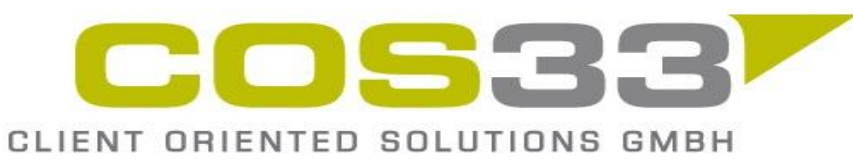

CS340 Factsheet – Feb. 2024 – info@cos33.com

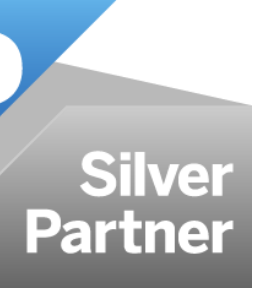

#### Add-Ons for SAP REAL ESTATE MANAGEMENT

www.cos33.com

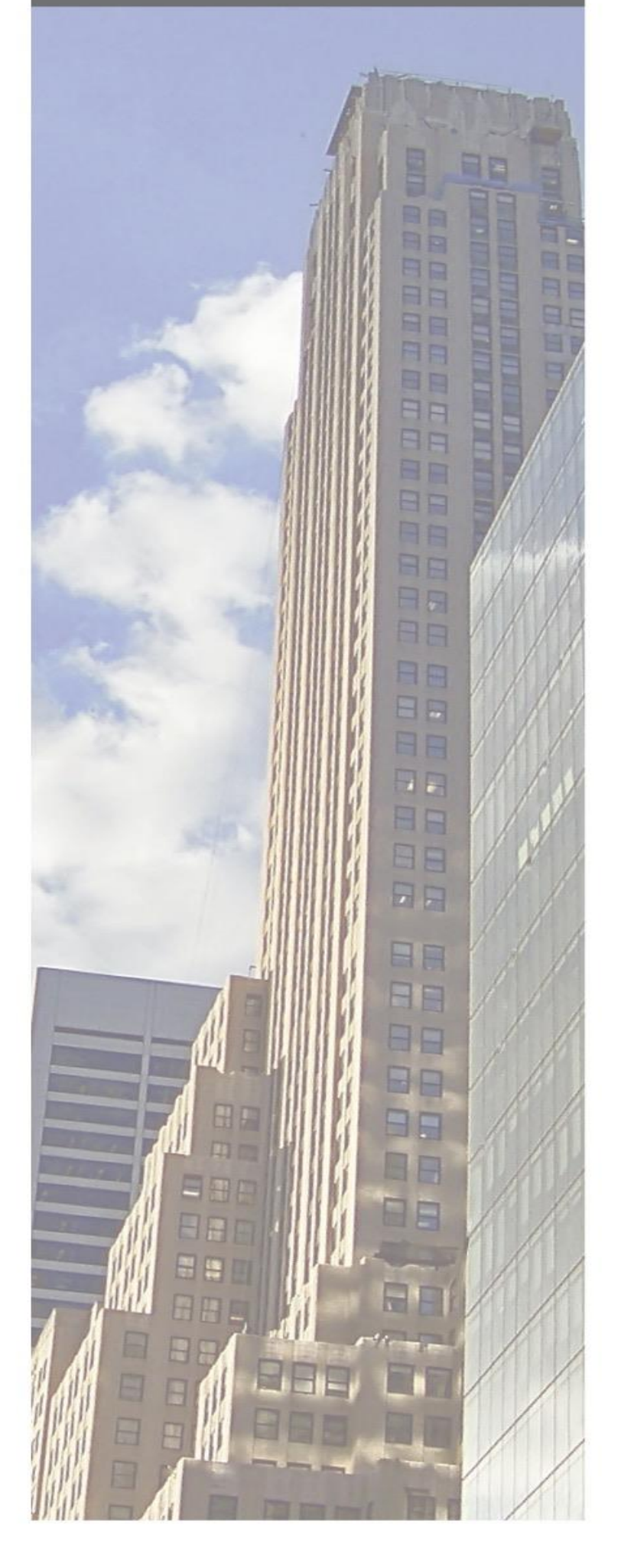

## **CS340 SAP RE-FX Cockpit: S/4HANA Migration and Data-Transfer** Add-on by COS33C

#### Determine which master data objects are created

| 🖹 Auswahl zurücknehmen                                                                                                |                                                                                                    |                                                                                                    |  |
|----------------------------------------------------------------------------------------------------|----------------------------------------------------------------------------------------------------|----------------------------------------------------------------------------------------------------|--|
| erarbeiten Architektonische Objek                                                                                     | te                                                                                                    |                                                                                                    |  |
| 🗸 Architektonische Objekte                                                                                            | Umschlüsselung AO                                                                                                    |                                                                                                    |  |
| erarbeiten Nutzungsobjekte                                                                                            |                                                                                                    |                                                                                                    |  |
| ✓ Wirtschaftseinheit                                                                                                  | 💱 Umschlüsselung von Nutzungsobjekt                                                                                                    |                                                                                                    |  |
| 🗸 Gebäude                                                                                                    | <b>√</b> Grundstück                                                                                                    |                                                                                                    |  |
| 🗸 Mietobjekt                                                                                                    | Finanzstrom ab                                                                                                    | Übernehmen Finanzstrom ab                                                                                                    |  |
|                                                                                                    | Erste Buchung ab                                                                                                    |                                                                                                    |  |
| erarbeiten Stammdaten zu Neben<br>Teilnahmegruppe                                                                     | Kostenabrechnung                                                                                                    | Üharnahman AF Cültig ah                                                                                                    |  |
| erarbeiten Stammdaten zu Neben<br>Teilnahmegruppe Abrechnungseinheit                                                  | kostenabrechnung<br>Setzen neues Gültig Ab<br>Abrechnungsvariante                                                                         | Übernehmen AE Gültig ab<br>Umbuchung von AE                                                                                                    |  |
| erarbeiten Stammdaten zu Neben<br>Teilnahmegruppe Abrechnungseinheit                                                  | kostenabrechnung<br>Setzen neues Gültig Ab<br>Abrechnungsvariante                                                                         | Übernehmen AE Gültig ab<br>Umbuchung von AE                                                                                                    |  |
| erarbeiten Stammdaten zu Neben<br>Teilnahmegruppe<br>Abrechnungseinheit<br>erarbeiten Verträge<br>Vertrag             | kostenabrechnung Setzen neues Gültig Ab Abrechnungsvariante Finanzstrom ab                                                                | Übernehmen AE Gültig ab<br>Umbuchung von AE<br>Übernehmen Finanzstrom ab                                                                                      |  |
| erarbeiten Stammdaten zu Neben<br>Teilnahmegruppe<br>Abrechnungseinheit<br>erarbeiten Verträge<br>Vertrag             | kostenabrechnung   Setzen neues Gültig Ab   Abrechnungsvariante     Finanzstrom ab   Erste Buchung ab                                     | Übernehmen AE Gültig ab<br>Umbuchung von AE<br>Übernehmen Finanzstrom ab<br>Übernehmen 1. Buchung ab                                                          |  |
| erarbeiten Stammdaten zu Neben Teilnahmegruppe Abrechnungseinheit erarbeiten Verträge Vertrag Ubernehmen Prozessdaten | kostenabrechnung Setzen neues Gültig Ab Abrechnungsvariante Finanzstrom ab Erste Buchung ab Datum ab Umsatzmiete                          | Übernehmen AE Gültig ab<br>Umbuchung von AE<br>Übernehmen Finanzstrom ab<br>Übernehmen 1. Buchung ab<br>Alle Umsatzm. übernehmen                              |  |
| erarbeiten Stammdaten zu Neben Teilnahmegruppe Abrechnungseinheit erarbeiten Verträge Vertrag Ubernehmen Prozessdaten | kostenabrechnung Setzen neues Gültig Ab Abrechnungsvariante  Finanzstrom ab Erste Buchung ab Datum ab Umsatzmiete Datum ab Konditionsanp. | Übernehmen AE Gültig ab<br>Umbuchung von AE<br>Übernehmen Finanzstrom ab<br>Übernehmen 1. Buchung ab<br>Alle Umsatzm. übernehmen<br>Alle Kond.Anp. übernehmen |  |

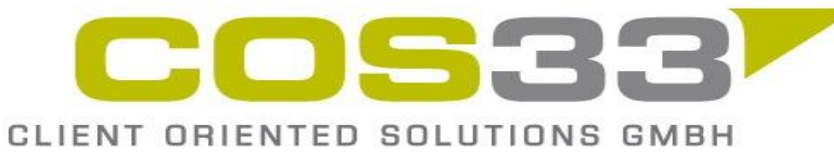

CS340 Factsheet - Feb. 2024 - info@cos33.com

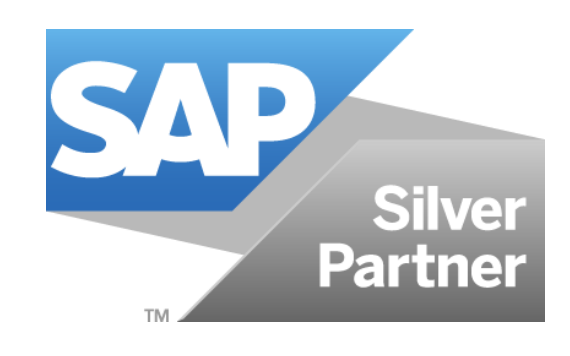

#### Add-Ons for REAL ESTATE MANAGEMENT

C O S 3 3 . C O M

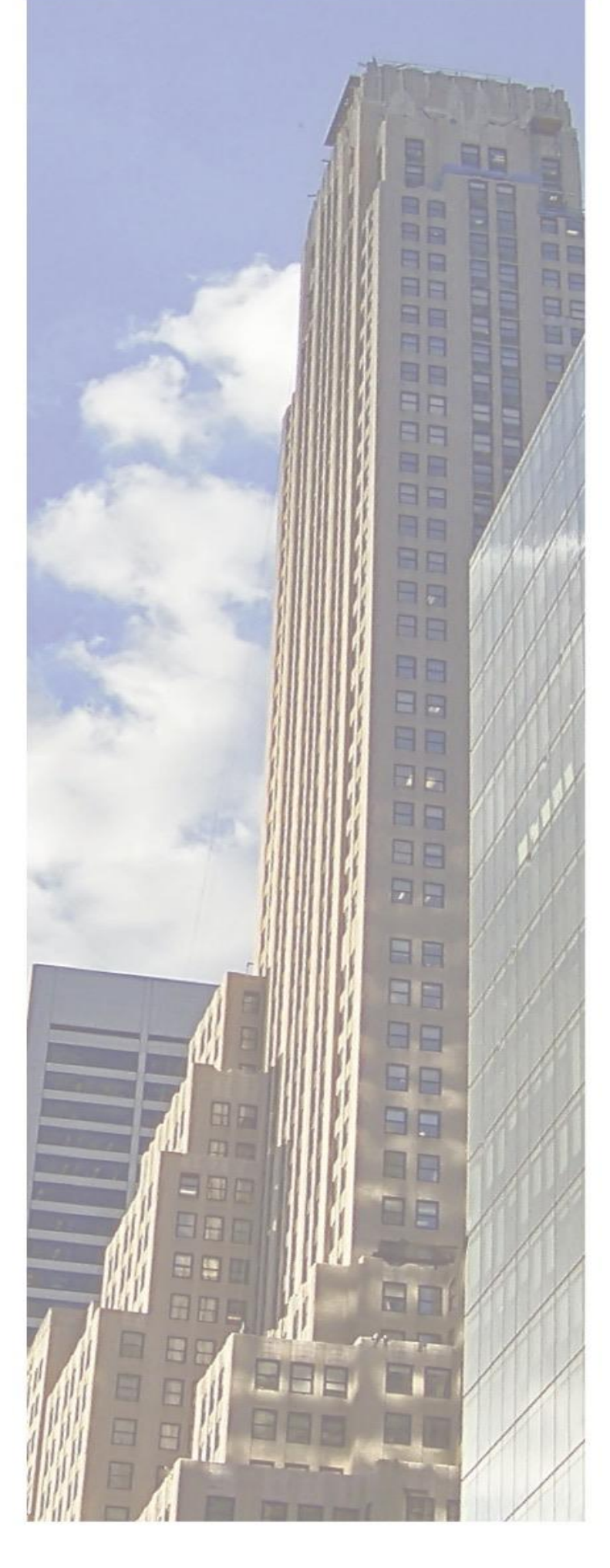

Add-on by COS33C Addon Installation

 $\bullet$ 

**Options / Transaction Data** 

 $\bullet$ 

### Prerequisites

**Contact and References:** 

E-Mail: info@cos33.com

+41 79 340 52 92 Mobile 🕂

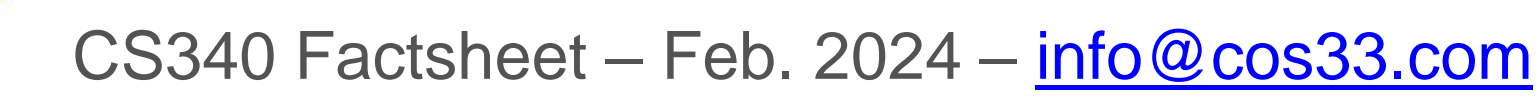

CLIENT ORIENTED SOLUTIONS GMBH

### **CS340 SAP RE-FX Cockpit: S/4HANA Migration and Data-Transfer**

#### Just import our Transport Request and you can get started

#### **Condition Adjustments, Sales-Based Settlements and Leasing Contracts**

#### Data transfer through Direct-Transfer (RFC connection)

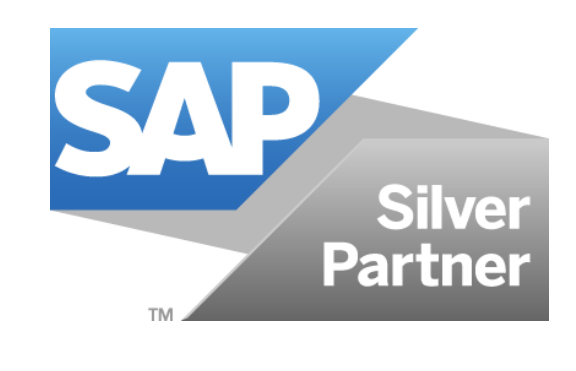

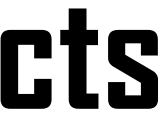